#### 上海震旦职业学院

NebPlus

# 精品课程网站信息维护使用手册

图文信息中心 2018年5月30日

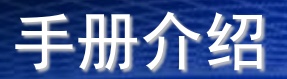

一、本文档介绍了精品网站的信息维护功能及使用方法, 方便教师对精品课程网站进行内容的上传及维护。

二、目录

- 1. 网站维护登陆地址及注意事项
- 2. 信息维护--界面进入方法
- 3. 内容管理
- 4. 编辑器功能介绍
- 5. 常用设置
- 6. 网站栏目增删改方法
- 7. 网站预览及信息查看方法

### ▶各课程网站制作后台网址: http://10.0.11.130

▶输入登录的账号密码(申请者向教务处申请,教务处审核后分配账 号密码)

▶注意事项

◆需要在<u>校内网</u>进行登录和预览

◆校外登陆务必请先连接VPN后,再登陆 (VPN申请及操作指南详见CRP-表格下载) 信息管理员登录后,切换到"向导模式",在"管理向导"下面选择"维护信息"

WebPlus

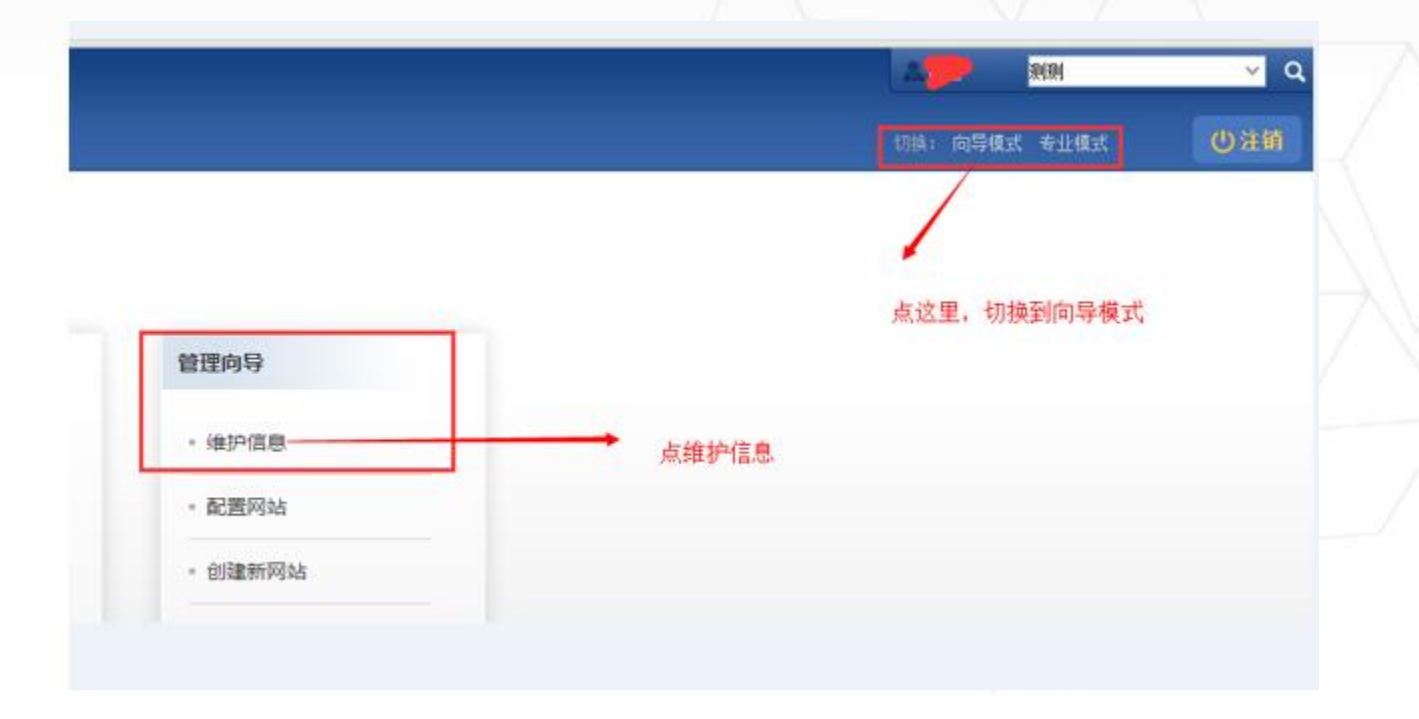

3.内容管理

3.1 文章上传

#### 点击"内容管理"(步骤1)--"文档管理"选择相应 目录(以教学团队为例)进行信息维护—增加(步骤2)

文档管理页面,左 侧列表显示当前站 点所有文件夹信息 ,右侧列表显示选 中的文件夹下的文 章信息;

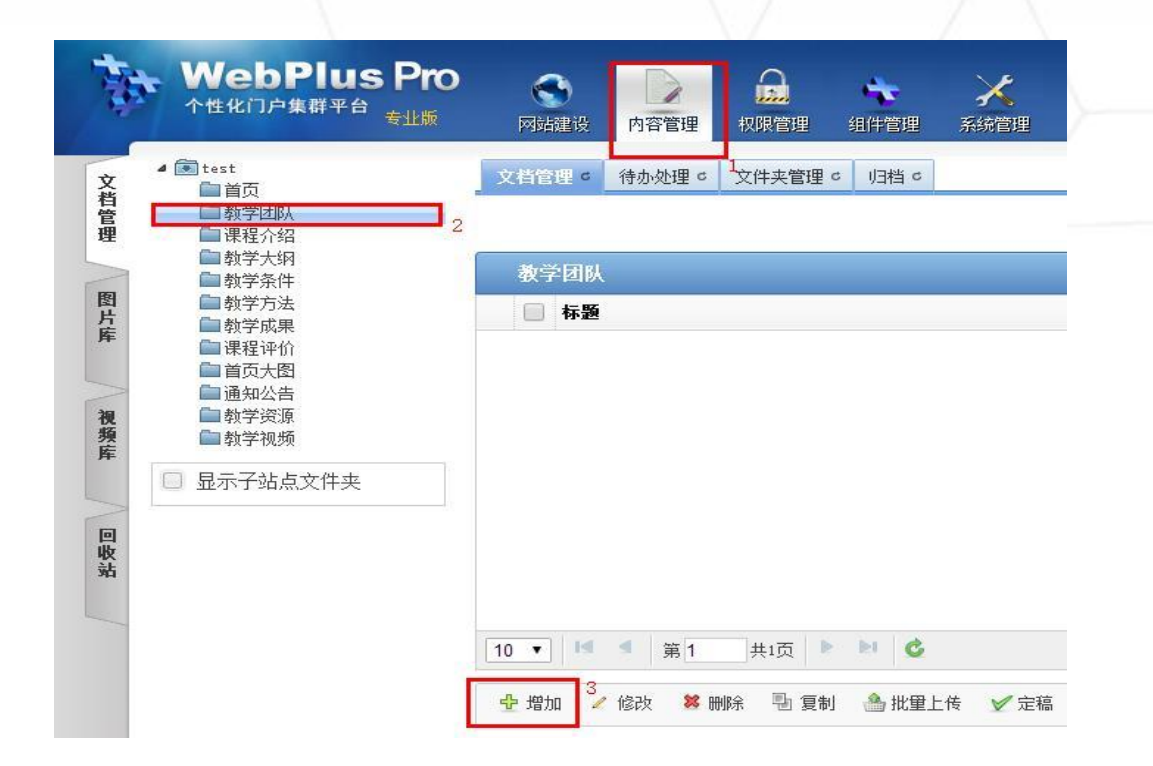

NebPlus

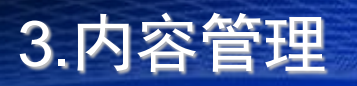

NehPlus

- 3.2 文本剪辑器布局介绍
- 点击 题 按钮, 打开编辑器创建文章, 如下图:

| 在此输入3                                      | 電标题 标题及其标题加粗颜色及其置顶设置 🔸 🛶                                       | 🖋 B ∓              | 基本属性                   |         |
|--------------------------------------------|----------------------------------------------------------------|--------------------|------------------------|---------|
| □短标题                                       | □副标题 □ 外链                                                      | 司援化 代码             | - 炭布时间: 2015-12-14 16: | 15:01 📰 |
| ** (2) (2) (2) (2) (2) (2) (2) (2) (2) (2) | š • 宋纬 • 14px • B I U A • 勢• · · · · · · · · · · · · · · · · · | 📕 = = =   m 📾 🗄 J3 | 6曲:                    |         |
|                                            | 1 🕲 🗐 800px 🔹 >                                                |                    | 未源」                    |         |
| w l                                        | 工具栏                                                            |                    | 责任编辑:                  |         |
|                                            |                                                                |                    | 关键字:                   | ~       |
| 200                                        |                                                                |                    | 创建部门:人员机构              |         |
|                                            |                                                                |                    | X02:                   |         |
| 249                                        |                                                                |                    | 封面图设置                  | ,       |
| 9                                          | 内容编辑区域                                                         |                    | 高级属性,可以                | 以不用设置   |
| 89.4                                       |                                                                |                    |                        |         |
| 0                                          |                                                                |                    | 请上传图                   | 1片      |
| Dit/#                                      |                                                                |                    |                        |         |
|                                            |                                                                |                    | 上伶 选择 清胖               | 0       |
| 20.65                                      |                                                                |                    | 文章摘要                   | 4       |
|                                            |                                                                |                    |                        |         |

文章标题和内容维护完成以后,点击"发布"按钮可以 完成对文章的发布操作,至此一篇文章维护完成;

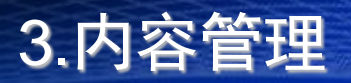

网站群系统

WebPlus

#### 3.3 文章发布后修改

文章标题和内容维护完成以后,如果需要修改:选中要修改项目(步骤1)--选中该项目(步骤2)--点击修改(步骤3)

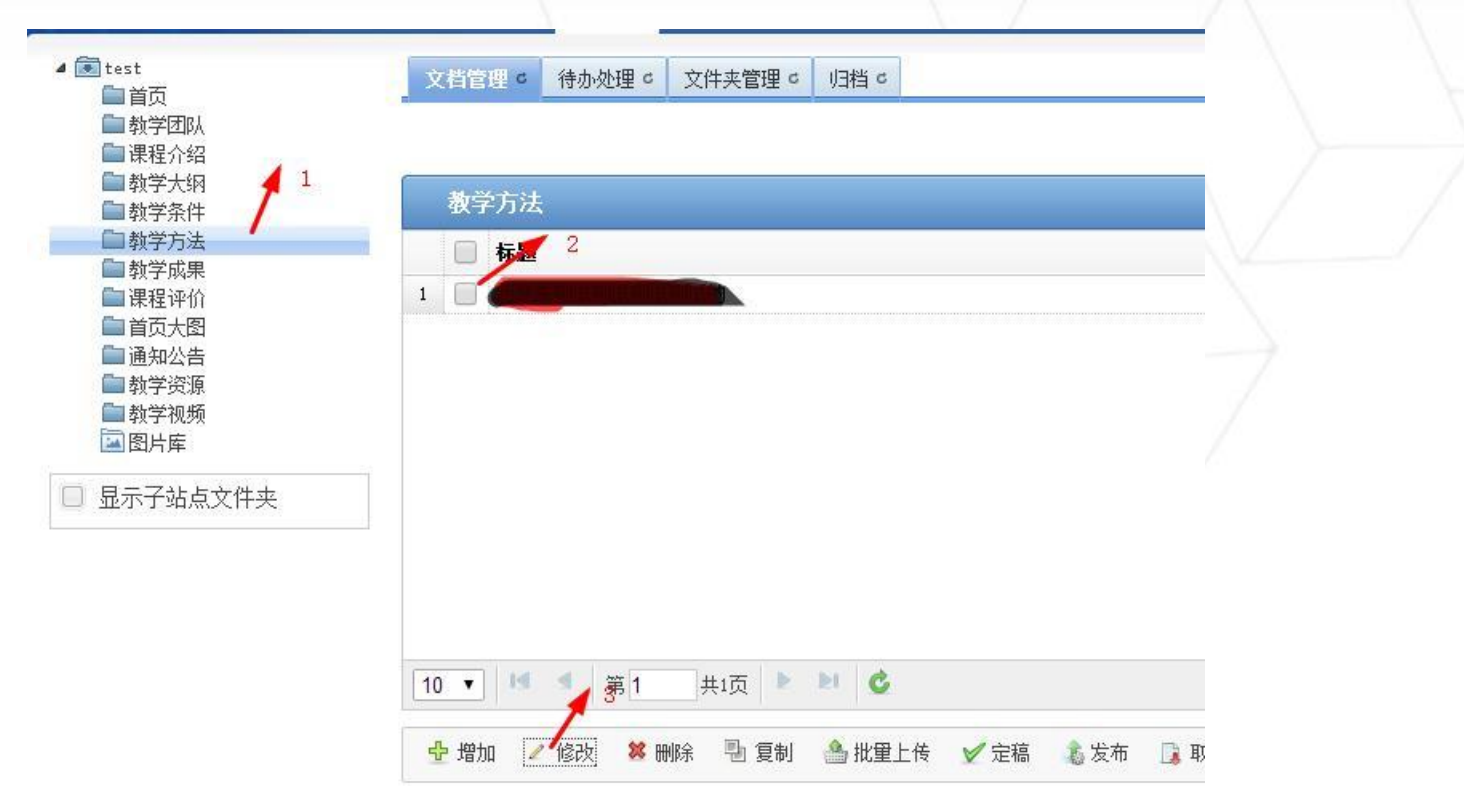

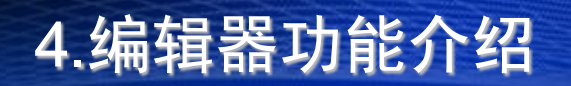

# 文章编辑页面功能详解

WebPlus

• 文章编辑器提供高仿word功能菜单,管理员可根据文章维 护需要使用不同功能。

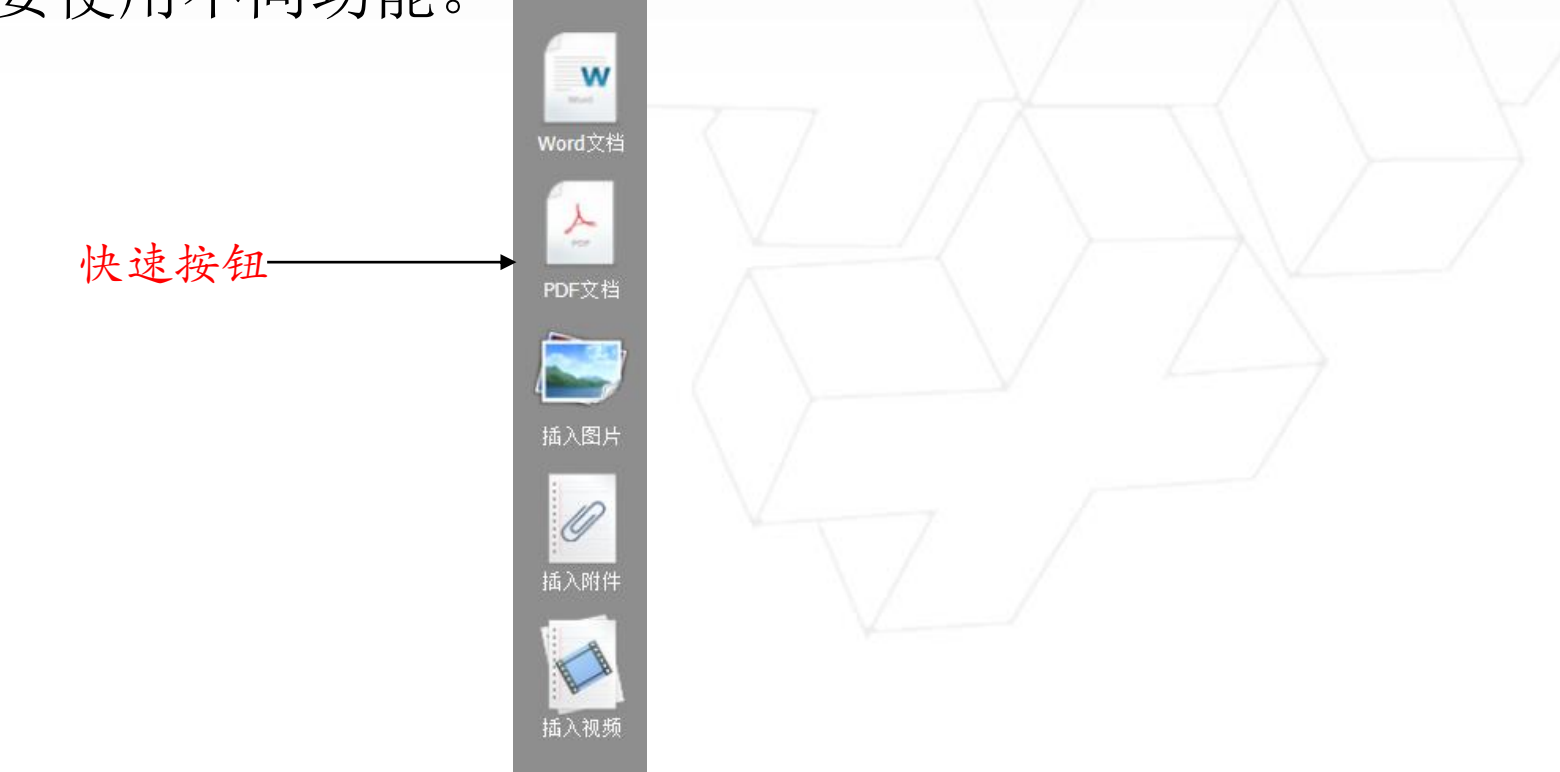

#### 4.1 word内容上传

Word≸

X

PDF文

插入图

価
 価入附
 価入税

| RD                  |                                     |                                           | x                                        |
|---------------------|-------------------------------------|-------------------------------------------|------------------------------------------|
| 上传文件的限制大小为30M。      |                                     |                                           |                                          |
|                     | ,                                   |                                           |                                          |
| ™L SWF<br>→ 选择文件 清空 |                                     |                                           |                                          |
|                     |                                     |                                           |                                          |
|                     |                                     |                                           |                                          |
| rd中编辑好格式            |                                     |                                           |                                          |
| 文档的方式直接把内           | 容进行上传                               |                                           |                                          |
|                     |                                     |                                           |                                          |
|                     |                                     |                                           |                                          |
|                     |                                     |                                           |                                          |
|                     | T 选择文件 清空<br>rd中编辑好格式,<br>文档的方式直接把内 | TC 世界文件 清空<br>rd中编辑好格式,<br>文档的方式直接把内容进行上传 | T 选择文件 清空<br>rd中编辑好格式,<br>文档的方式直接把内容进行上传 |

WebPlus

#### 4.2 pdf内容上传

w

Word文档

PDF文档

插入图片

插入附件

插入视频

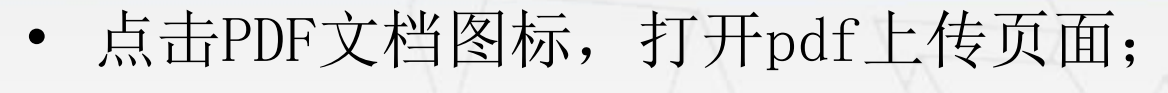

导入的文档系统会进行自动转换,最终会以 flash的方式显示

网站群系统

#### 名词解释

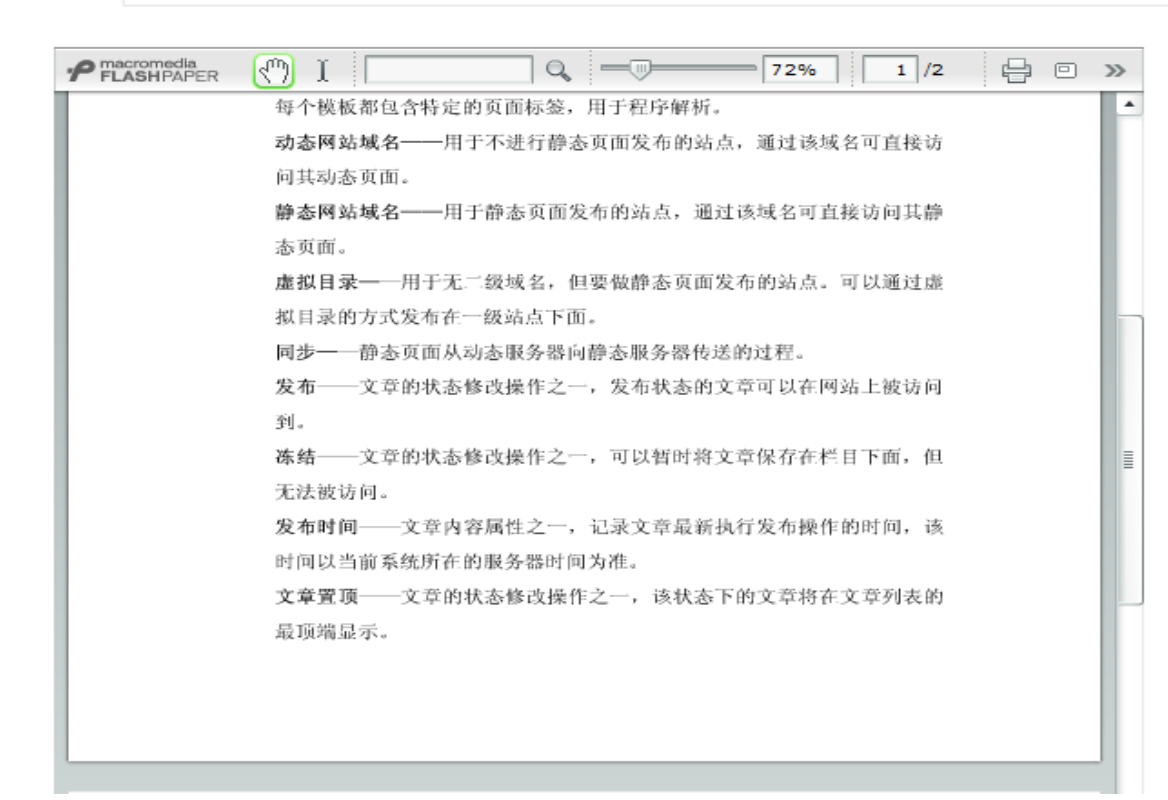

## 4.3图片上传(一)

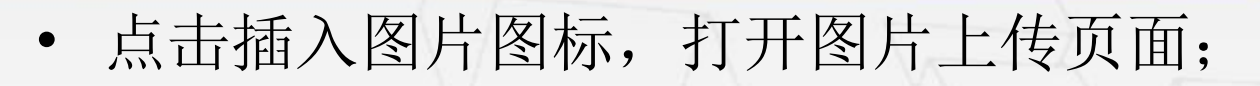

WebPlus

| w                      | 图片                                              | ×                   |
|------------------------|-------------------------------------------------|---------------------|
| Word文档                 | 本地上传 远程图片                                       |                     |
|                        | 指定宽度     640       指定宽度     清空       指定高度     1 |                     |
|                        | 原图<br>注意:<br>1、上传图片的限制大小为3M;                    | $ \longrightarrow $ |
| 插入图片<br>「<br>加<br>插入附件 | 图片格式大部分格式都支持,能传jpg格式最好                          |                     |
|                        | 确认取消                                            |                     |
| 插入视频                   | V                                               |                     |

### 4.3图片上传(二)

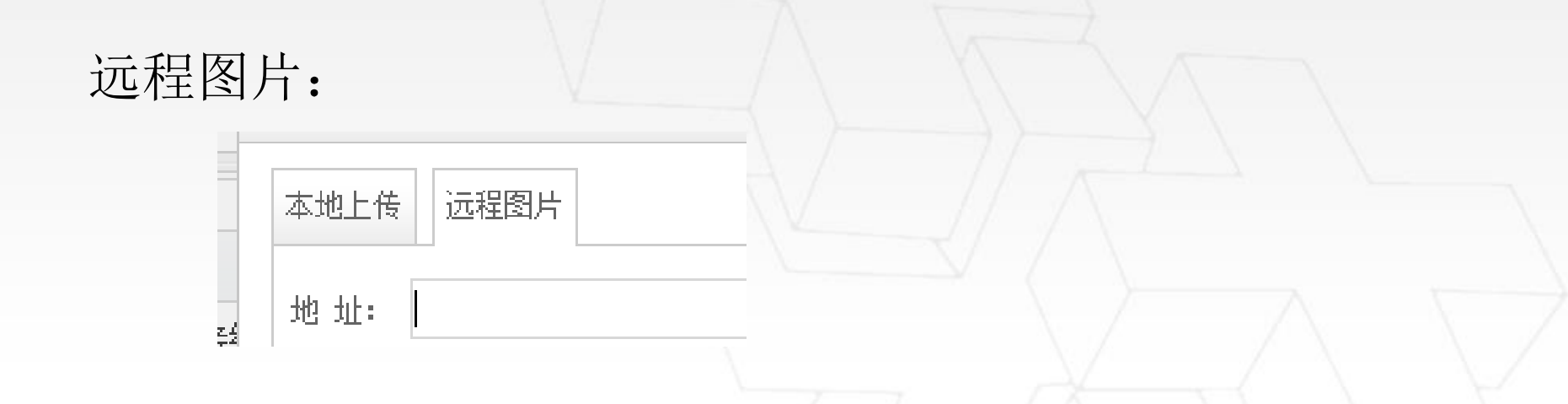

WebPlus

 在远程图片的地址栏中输入图片网络路径即可(如果 该地址无法访问,图片则无法显示);一般不建议使 用

#### 4.3图片上传(三)

网站群系统

WehPlus

#### 设置图片样式

选中图片(图片四周会有小方块),图片下方会出现
 图片格式设置操作(下图是左对齐的效果)

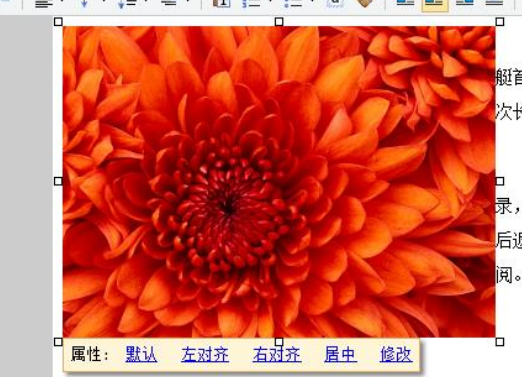

初冬时节,一艘核潜艇悄悄驶离码头扎入深海,开始了我国核潜 艇首次最大自持力考核试验,经过漫长的90昼夜,创造世界核潜艇一 次长航时间新纪录。基地副政委张武兵向记者讲述了当时的场景:

。 张武兵:到第70天的时候,已经超过了法国核潜艇67天的长航纪 录,当时做了一次民意调查,结果90%以上的艇员都选择继续航行。最 后返回码头时,我们的战士们都是站在寒风里接受祖国和人民的检

 选中图片后点击"修改",可以修改图片的大小,边 框以及对齐方式;

#### 4.4 附件上传

| 附件               | × |
|------------------|---|
| <b>赴</b> 选择文件 清空 |   |
|                  |   |
|                  |   |
|                  |   |
|                  |   |

WebPlus

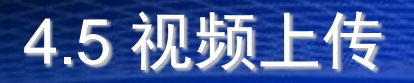

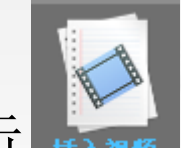

• 视频上传:点击,打开视频上传页面;

| 频         | ×                                                                              | 1 |
|-----------|--------------------------------------------------------------------------------|---|
| 本地上传 插入视频 |                                                                                |   |
| ★ 选择文件 清空 | 宽度: <mark>400<br/>高度: <mark>300<br/>自动播放 ☑<br/>循环播放 ☑<br/>允许全屏 ☑</mark></mark> |   |
|           | 确认取消                                                                           |   |

WebPlus

• 本地上传:选择本地视频文件(视频使用MP4格式AVC编码,最大为300M),点击确认即可;

#### 5. 常用设置

#### 5.1 内容格式设置

从网页或者word中黏贴过来的文件,往往是自带样式的,为了保证一个网站的新闻样式统一,我们可以通过清除新闻样式来实现;

WebPlus

- 选择正文内容,点击工具栏的· 2 图标可以实现样式的清空;
- 选择正文内容, 通过"自动排版"功能来实现格式的清空;

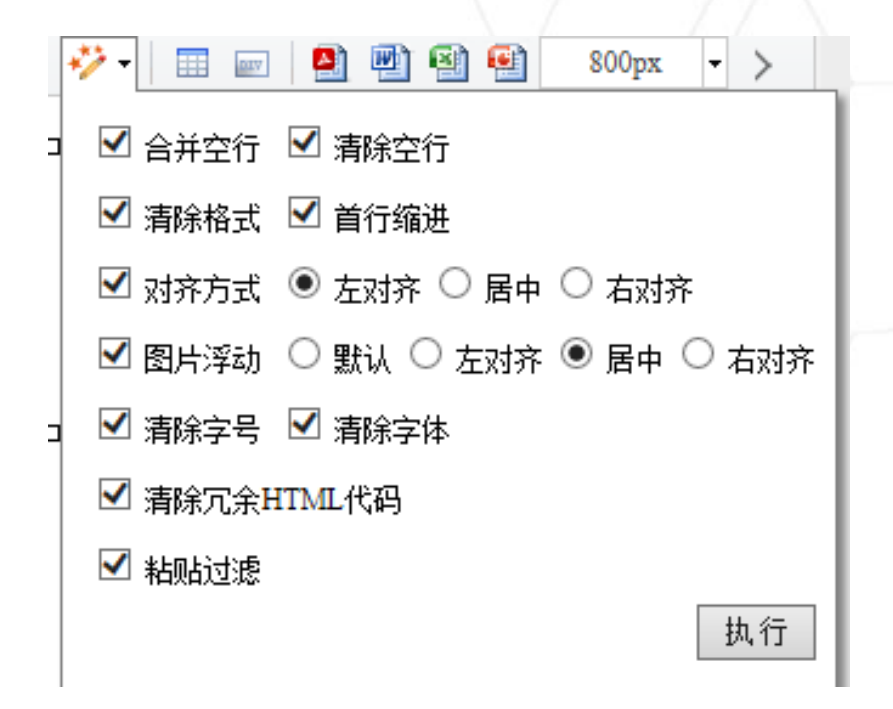

#### 5. 常用设置

#### 5.2 字体和段落样式设置

- 样式设置区域:可以对文章的字体字号、背景颜色等
   样式进行修改;如果想要还原,可以通过清除格式按
   钮 
   重新设置内容的样式;
- 如下图所示: CTRL+A或者点击
   选择全文内容,点
   击↓↓↓
   右边的小箭头,在下拉菜单中选择行距,文章
   格式修改即时生效;

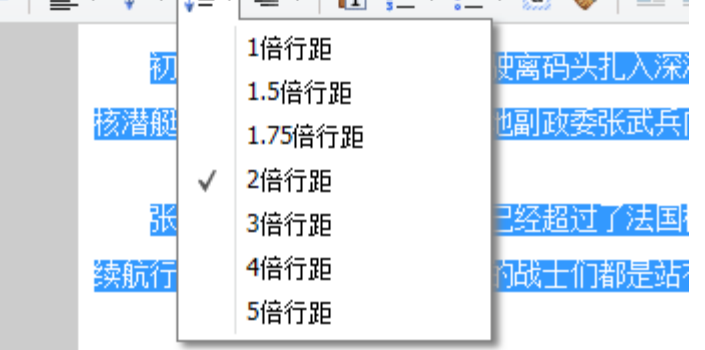

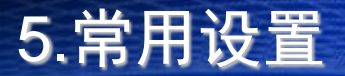

5.3 发布时间修改

文章发布以后,如果要修改文章的发布时间,可以在 文档管理界面再次点击 法 按钮,在发布时间一栏 中对文章的发布时间进行重新编辑(文章默认发布时 间取的是最后一次发布文章的时间)

WehPlus

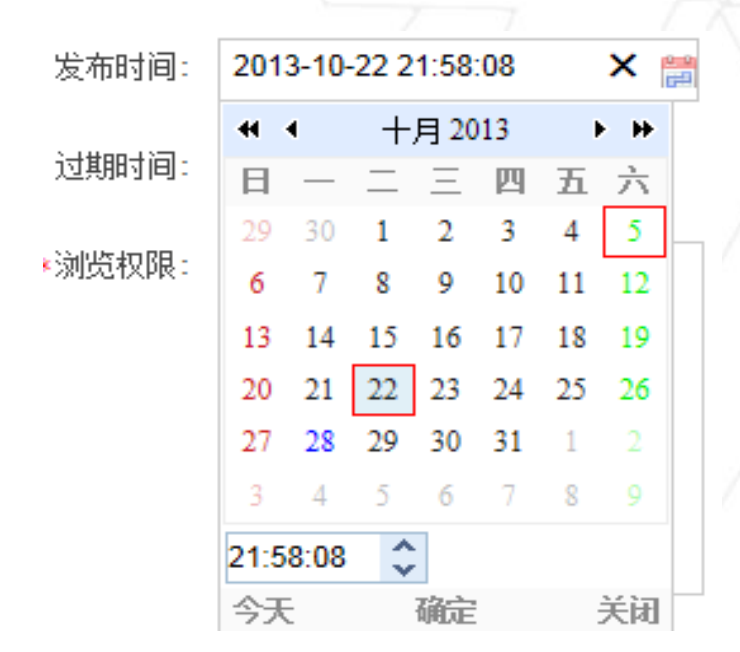

#### 6.网站栏目增删改方法

 操作方法:网站建设一栏目管理一选中课程站点名字( 步骤1)一右侧栏目列表选中需要修改的栏目一点击修 改,删除,增加按钮进行增删改

WebPlus

| Ŧ    | WebPlus Pro<br><sup>个性化门户集群平台</sup> <sub>麦业版</sub>                        | P          | <b>⑤</b><br>网站建设 | 内容           | <b>》</b><br>李管理 | (1)<br>(1)<br>(1)<br>(1)<br>(1)<br>(1)<br>(1)<br>(1) |     |
|------|---------------------------------------------------------------------------|------------|------------------|--------------|-----------------|------------------------------------------------------|-----|
| 栏目管理 | <ul> <li>▲ 设计与制造</li> <li>● 首页</li> <li>● 教学团队</li> <li>● 课程介绍</li> </ul> | î          |                  | <b>、</b>     |                 |                                                      |     |
|      | 🎃 教学大纲                                                                    |            | \$               |              | 名称              |                                                      |     |
| 模    | 数学条件                                                                      | 1          | \$               |              | 首页              |                                                      | -)  |
| 板管   | ▲ 執学/J 本<br>● 執学成果                                                        | 2          | \$               | $\checkmark$ | 教学团队            |                                                      |     |
| 理    | 🛄 课程评价                                                                    | 3          | \$               |              | 课程介绍            |                                                      |     |
|      | □ 首 ○ ○ 首 ○ 大 图                                                           | 4          | \$               |              | 教学大纲            |                                                      |     |
| 模    |                                                                           | 5          | \$               |              | 教学条件            |                                                      |     |
| 板網   | 🛄 教学视频                                                                    | 6          | \$               |              | 教学方法            |                                                      |     |
| 定    |                                                                           | 7          | \$               |              | 教学成果            |                                                      |     |
|      |                                                                           | 8          | \$               |              | 课程评价            |                                                      |     |
| 样    |                                                                           | 9          | \$               |              | 首页大图            |                                                      |     |
| 式管   |                                                                           | 10         | ÷                |              | 通知公告            |                                                      |     |
| 理    |                                                                           | 10         | <                |              | 第 1             | 共2页                                                  | Þ.  |
|      |                                                                           | <u>}</u> + | 増加 🧹             | 修改           | 😫 删除            | : 💼 导)                                               | ∖栏目 |

当你编辑完一项信息,需要预览网站点击浏览器右上角站点名称后面的放大镜预览图标:如下图

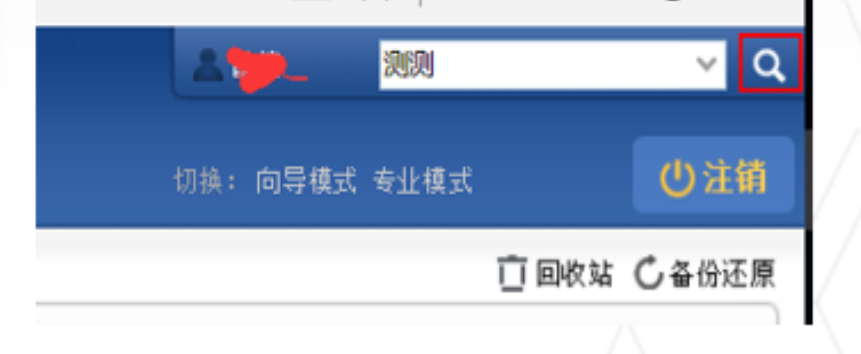

另,如果只是查看文章信息是否编辑正确,可以直接双击文章标题,进入文章页查看确认。

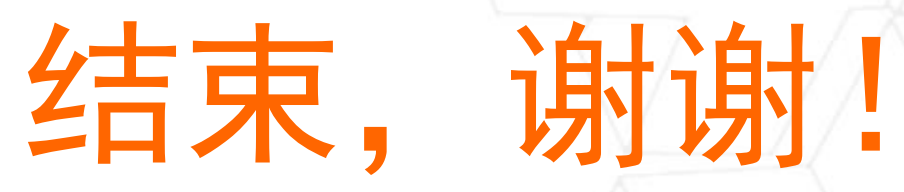

WebPlus